## **HOW TO ADD COMMENTS, NOTES & ATTACHMENTS**

1. After finalizing your cart, you will be able to add comments, notes, and attachments to your Gateway order.

The Notes and Attachments section can be found under the accounting information.

|                                         |                                                  |      | Acco                      | ounting Codes         |                        |
|-----------------------------------------|--------------------------------------------------|------|---------------------------|-----------------------|------------------------|
| Department                              | Account String<br>CNSI-HPLA01-8-447800-<br>59270 |      | Sub Account               | Cost Type<br>no value | Fun<br>Private G<br>Co |
| CNSI<br>CALIF NANO SYSTEMS<br>INSTITUTE |                                                  |      |                           |                       |                        |
| Notes and Attachments                   |                                                  | ?    | Equipm                    | ent Management        | ?                      |
| Internal Notes and Attachments          |                                                  | edit | Equipment Information     |                       | edit                   |
| Internal Note                           | o note                                           |      | Inventory<br>Equipment?   |                       |                        |
| add attachment                          |                                                  |      | Custody Code              |                       |                        |
| udd detdenment                          |                                                  |      | Title Vests with?         |                       |                        |
| Supplier Notes & Attachments            |                                                  | edit | Add-On to Property<br>No. |                       |                        |
| External Note                           | o note                                           |      | Location                  |                       |                        |
| External Attachments                    |                                                  |      |                           |                       |                        |
| add attachment                          |                                                  |      | Entrication Informa       | tion                  | adit                   |
| Supplier Account n                      |                                                  |      | Fabrication?              | no value              | eart                   |
| Number                                  |                                                  |      | Fabrication Name          |                       |                        |

2. To leave notes or comments for UCSB staff (internal use), please be sure to click "**Edit**" for **Internal Notes and Attachments**. For any correspondence with the vendor (external use), be sure to click "**Edit**" for **Supplier Notes & Attachments**.

In this window, you can enter quote and/or representative information, reference numbers, etc.

| Internal Notes and Attachments | s ? X          |
|--------------------------------|----------------|
| Internal Note                  |                |
|                                | expand   clear |
| Sav                            | Cancel         |

3. To upload any attachments, such as quotes, click "add attachment":

| Internal Attachment | ? X                        |  |  |  |
|---------------------|----------------------------|--|--|--|
| Attachment Type     | ✓ File                     |  |  |  |
| Attachment Details  |                            |  |  |  |
| File Name           |                            |  |  |  |
| File                | Choose File No file chosen |  |  |  |
|                     | Save Cancel                |  |  |  |

4. Click "Save".